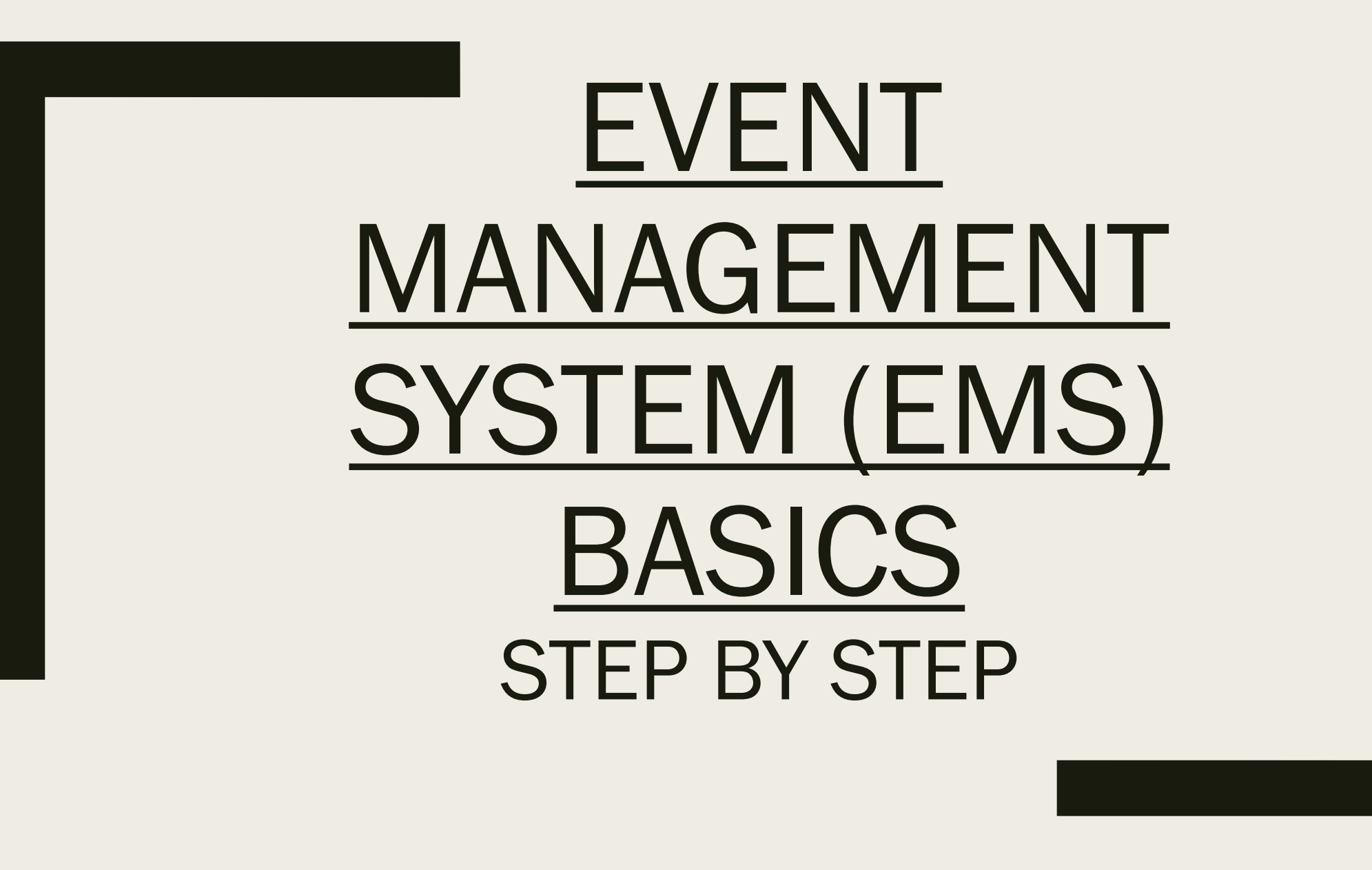

10/10/2017 By J.Lasher. Applicable to version v44.1.

- You can navigate to EMS in your web browser via <u>ems.utica.edu</u>
- Log into the system with your Utica College username and password.

| 🗲 🛈 🖋 ems.utica.edu Defa | ult.aspx                                                       |
|--------------------------|----------------------------------------------------------------|
| UTICA                    | Utica College Event Management System                          |
| HOME                     | SITE HOME MY HOME                                              |
|                          | Sign In   User Id *   jslasher   Password *   Sign In   Lip In |

- To Request A Reservation: Click on book now or CREATE A RESERVATION as seen below with the Red Squares.
  - Note: Your current bookings will also appear on this page.
- To browse Events, click EVENTS, as indicated by the Green Square.
- For additional help, click the question mark, as indicated by the Yellow Square.

| UTICA                | Utica College Event Management System     | ? jslasher 📥 🗸      |
|----------------------|-------------------------------------------|---------------------|
| 希 номе               | MY HOME                                   |                     |
| CREATE A RESERVATION | My Reservation Templates                  |                     |
| MY EVENTS            | (authenticated user)                      | book now about      |
| EVENTS               | My Bookings                               |                     |
|                      | OCTOBER 9, 2017 SEARCH                    | Eastern Time [ET]   |
|                      | Day Month Date ~                          | Previous Today Next |
|                      | There are no bookings for October 9, 2017 |                     |

- You can search rooms by entering information into the system on the left hand side.
- Click on the appropriate room's Plus Sign (+).
- Click Next Step.

| × (authenticated user)           |         |                                          |              |                               |        |        |     | My Cart (0) | Create Reservation |
|----------------------------------|---------|------------------------------------------|--------------|-------------------------------|--------|--------|-----|-------------|--------------------|
|                                  |         | <b>1</b> Ro                              | oms 2 Rese   | ervation Details              |        |        |     |             |                    |
| New Booking for Mon Oct 9, 20    | 17      |                                          |              |                               |        |        |     |             | Next Step          |
| Date & Time                      | Selecte | d Rooms                                  |              |                               |        |        |     |             |                    |
| Date                             | Your se | lected Rooms will appear here.           |              |                               |        |        |     |             |                    |
| Mon 10/09/2017                   | Room S  | Search Results                           |              |                               |        |        |     |             |                    |
| Start Time End Time              | LIST    | SCHEDULE                                 |              |                               |        |        |     |             |                    |
| 1:00 PM 0 2:00 PM 0              | E Favo  | prite Rooms                              |              |                               | Find   | A Roon | n   | Search      |                    |
| Create booking in this time zone |         | Room                                     | Location     |                               | Floor  | ΤZ     | Cap | Match 🗸     |                    |
|                                  | Roon    | ns You Can Request                       |              |                               |        |        |     |             |                    |
| Locations Add/Remove             | 0       | ECJS 103 Classroom(SMR)                  | Center for E | conomic Crime/Justice Studies | (none) | ET     | 27  |             |                    |
| Search                           | 0       | ECJS 108 Classroom(SMR)                  | Center for E | conomic Crime/Justice Studies | (none) | ET     | 27  |             |                    |
| Let Me Search For A Room         | 0       | ECJS 112 Carbone Family Aud(SMR)         | Center for E | conomic Crime/Justice Studies | (none) | ET     | 135 |             |                    |
| I Know What Room I Want          | 0       | 1st Floor Lounge                         | Bell Hall    |                               | (none) | ET     | 35  |             |                    |
| Room Name                        | 0       | ECJS 209 Seminar RM(SMR)                 | Center for E | conomic Crime/Justice Studies | (none) | ET     | 16  |             |                    |
| ٩                                | 0       | ECJS 210 Computer Forensics Teaching Lab | Center for E | conomic Crime/Justice Studies | (none) | ET     | 24  |             |                    |

- Enter the event name and other information into the boxes.
- To select a Group, click on the magnifying glass.
- Once the Groups box opens, type in a Group you're familiar with.
- Once these steps are finished, press Create Reservation.
- Your request will then be submitted to the appropriate members of the EMS Admin group.

| <b>x</b> (authenticated user) <b>1</b> |                             |                                                             | Hy Cart (1) | Create Reservation |
|----------------------------------------|-----------------------------|-------------------------------------------------------------|-------------|--------------------|
|                                        | 1 Rooms 2 Reservation D     | etails                                                      |             |                    |
| Reservation Details                    |                             |                                                             |             |                    |
| Event Details                          |                             | Groups you can book for                                     |             | ×                  |
| Event Name *                           | Event Type * Academic Class | aca<br>Academic Affairs<br>Academic Assessment Committee    | Q           | City               |
| Group Details                          |                             | Academic Project Management<br>Academic Standards Committee |             |                    |
| Group *                                | ٩                           | Academic Support<br>Academic Technology Committee           |             | Close              |
| 1st Contact                            |                             |                                                             |             |                    |

## Need Tech or Support for your Event?

Please remember that booking a room does not automatically book IITS staff or equipment for the meeting/event. To request technology and/or support staff please visit <u>http://iits.utica.edu</u> and click the link for Classroom and Event Support. All requests are first come first served, so book well in advance to help ensure that we can accommodate your needs.

If you are unsure of what to request, select "other" on the request form and put in a description of your goals to the best of your ability. A staff member will contact you.

## Need More Help?

Please see <u>http://helpdesk.utica.edu</u> and click on the Helpsheets link for more EMS instructions

Contact the Utica College Help Desk at 315-792-3115